# 系统安全实践作业2

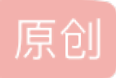

 qq 51036115
 □
 已于 2022-04-03 17:27:37 修改
 3272 
 ☆ 收藏

 分类专栏:
 <u>系统安全 CTF</u> 文章标签:
 <u>系统安全</u>

 于 2022-03-27 13:50:37 首次发布
 版权声明:
 本文为博主原创文章,遵循 <u>CC 4.0 BY-SA</u> 版权协议,转载请附上原文出处链接和本声明。

 本文链接:
 <u>https://blog.csdn.net/qq\_51036115/article/details/123771761</u>

 版权

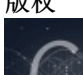

系统安全 同时被 2 个专栏收录

3 篇文章 0 订阅 订阅专栏

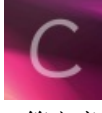

3 篇文章 0 订阅 订阅专栏 目录

第四周实验题目1——前端绕过

题目描述:

CTF

解题过程:

第四周实验题目2——php代码审计

题目描述:

解题过程:

### 第四周实验题目1----前端绕过

题目描述:

只需要把10位的密码输到长度限制为9位的输入框内,然后就可以得到flag!

#### 解题过程:

1、依旧是请求虚拟环境,看好靶机IP,然后通过浏览器访问靶机。

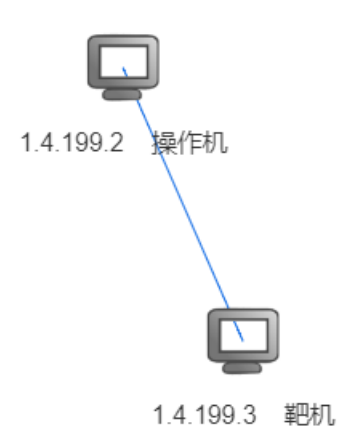

CSDN @qq\_51036115

2、发现输入框只能输入9位数字,这就是提示里面说的把10位输入时就可以获得flag。 查看网页源代码:发现这个长度就是限定9位了。

| Input : | 123456789 | Submit |  |
|---------|-----------|--------|--|
|---------|-----------|--------|--|

The password is: 1234567890, just input it.

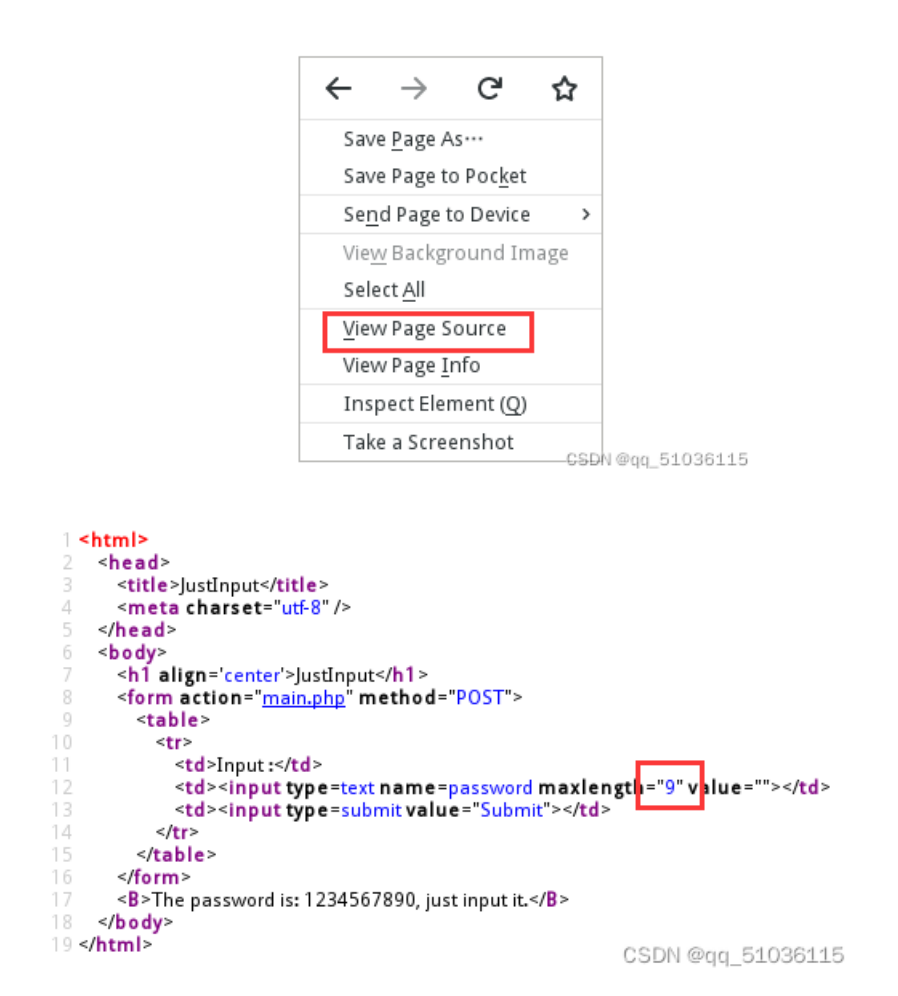

3、求助百度,搜索 ctf前端输入长度限定,看到一个有借鉴意义的writeup:

方法:尝试修改网页代码。

### 4、打开控制台

| Input : | 123456789 | Submit |
|---------|-----------|--------|
|---------|-----------|--------|

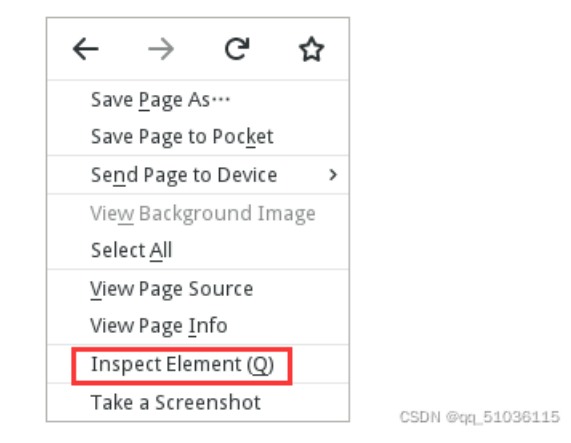

点击箭头指示的这里,不断展开:

|   |                                                                                                    |                                          |            |               |                 |                 | 11   1004 × 40               |           |    |
|---|----------------------------------------------------------------------------------------------------|------------------------------------------|------------|---------------|-----------------|-----------------|------------------------------|-----------|----|
|   | Input :                                                                                                   | 12345678                                 | 9          | S             | Submit          |                 |                              |           |    |
|   | Гhe pa                                                                                                    | ssword i                                 | s: 1234567 | 890, just in  | put it.         |                 |                              |           |    |
| [ |                                                                                                    | Inspector                                | ∑ Console  | Debugger      | { } Style Edito | r 🕜 Performance | n <b>D:</b> Memory<br>h HTML | 🔄 Network | 85 |
|   | <html> <html> <head> <d><body> <d><body> <d><body> </body></d></body></d></body></d></head></html></html> | <pre>(*/head&gt;) ign="center"&gt;</pre> | >JustInput | DOCT"s (Torms | _               |                 |                              |           |    |

最终可以看到,长度设置是可以修改的:直接双击"9"这个位置,把它改为"10"。然后直接在网页上输入"1234567890"运行,即可得到flag。

| +                                                                          | ୍ Search HTML | Ŭ       |
|----------------------------------------------------------------------------|---------------|---------|
| <html></html>                                                              |               |         |
| head> (***)                                                                |               |         |
| ▼ <body></body>                                                            |               |         |
| <h1 align="center">JustInput</h1>                                          |               |         |
| <pre></pre>                                                                |               |         |
| ▼                                                                          |               |         |
| ▼                                                                          |               |         |
| ₩                                                                          |               |         |
| Input :                                                                    |               |         |
|                                                                            |               |         |
| <pre><input maxlength="9" name="password" pre="" type<="" value=""/></pre> | ="text">      |         |
|                                                                            |               |         |
| ▶                                                                          |               |         |
|                                                                            |               |         |
|                                                                            |               |         |
|                                                                            |               |         |
|                                                                            |               |         |
| <b>The password is: 1234567890, just input it.</b>                         |               |         |
|                                                                            |               |         |
|                                                                            |               | 000445  |
|                                                                            | CSDN @dd_51   | 1036115 |

## 第四周实验题目2——php代码审计

### 题目描述:

是真的会sleep这么久,所以不考虑考虑其他输入时间的姿势嘛?强制转换和is\_numeric()相比有哪些不足呢?

### 解题过程:

1、访问靶机IP

初略的读一下这段代码,就是让我们提交一个time值,然后这个值是有范围限制的,读取之后休眠这么多时间。

我们先构造一个url试着访问一下: 1.4.202.3/?time=1

| $\overleftarrow{\bullet}$ > C' $\overleftarrow{\bullet}$                                                                                                    | (i) <b>1.4.202.3</b> /?time=1                   |
|----------------------------------------------------------------------------------------------------|-------------------------------------------------|
| <pre><?php show_source(_FLE); if(isset(\$_GET['time'])){     if(!is_numeric(\$_GET['time'])){         echo 'The time must be numbe     }else if(\$_GET['time'] < 60 * 60 * 24         echo 'This time is too shor     }else if(\$_GET['time'] > 60 * 60 * 24         echo 'This time is too long     }else{         sleep((int)\$_GET['time']);         if (isset(\$_GET['file'])) {             include \$_GET['file'];         }     }     echo '</pre> | er.';<br>* 20 * 2){<br>t.';<br>* 30 * 3){<br>'; |
| ?> This time is too short.                                                                                                    | CSDN @qq_51036115                               |

好的,这回懂了,time的范围是 5184000~7776000。但是我们总不能真的等这么多秒。

2、根据提示,百度一下:强制转换和is\_numeric(),看了这个解析:

Challenge 2: php弱类型、is\_numeric()、强制类型转换

当我们以科学计数法输入数字时,通过int的转换会丢失后面的数字,那我们试一下这个: 1.4.202.3/? time=6e6

这回似乎可以看到sleep结束,但是还是没有flag。别急,继续往下看代码:

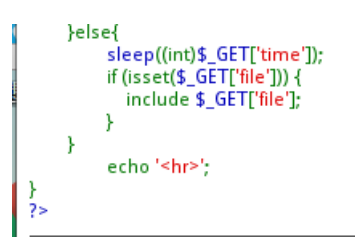

isset()函数检测变量是否设置,是则返回true,否则返回false。

include函数包含并运行指定文件。

3、那就是还有另一步,在输入time之后,我们还需要构造file值,我的猜测是给出flag所在的路径。期间尝试了:

1.4.202.3/?time=6e6&file=flag

1.4.202.3/?time=6e6&file=flag.txt

1.4.202.3/?time=6e6&file=flag.php

1.4.202.3/?time=6e6&file=../flag

1.4.202.3/?time=6e6&file=./flag

以此类推,但是都没得到结果。

还百度了有什么网页目录扫描工具,想试着扫一下,但好歹把dirsearch给git下来了,那些库又装不上,无奈之下问了助教。

好吧,原来是靠猜的,正确的路径就在根目录下/flag是:

#### 1.4.202.3/?time=6e6&file=/flag

最后就拿到flag了。

| 1.4.202.3/?time=6e6&file=/flag X                                                                                                    | +                                                   |
|----------------------------------------------------------------------------------------------------|-----------------------------------------------------|
| ← → C <sup>*</sup> <sup>(1)</sup>                                                                                                    | (i) 1.4.202.3/?time=6e6&file=/flag                  |
| <pre><?php show_source(_FILE_); if(isset(\$_GET['time'])){     if(!is_numeric(\$_GET['time'])){         echo 'The time must be numb     }else if(\$_GET['time'] < 60 * 60 * 24         echo 'This time is too shon     }else if(\$_GET['time'] > 60 * 60 * 24         echo 'This time is too long     }else{         sleep((int)\$_GET['time']);         if (isset(\$_GET['time']);         if (isset(\$_GET['time'];         }     }     echo '<hr/>&gt;; }</pre> | er.';<br>{ * 30 * 2){<br>t.';<br>{ * 30 * 3){<br>;; |
| ?> <mark>53114410</mark>                                                                                                    | CSDN @qq_51036115                                   |